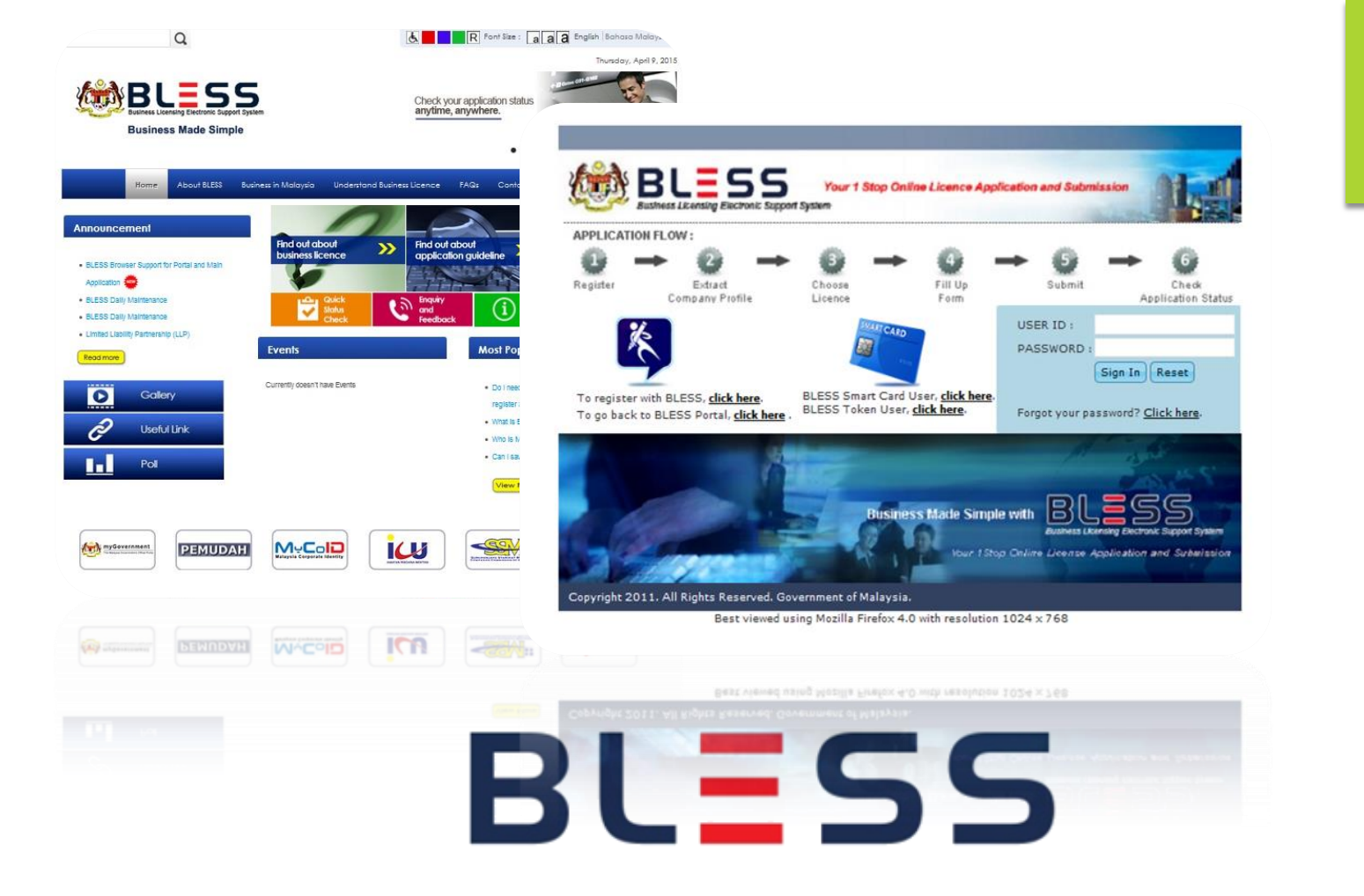

#### **Business Licensing Electronic Support System**

## www.bless.gov.my

# PEMILIHAN LESEN (PINDAAN / REQUEST FOR CHANGE)

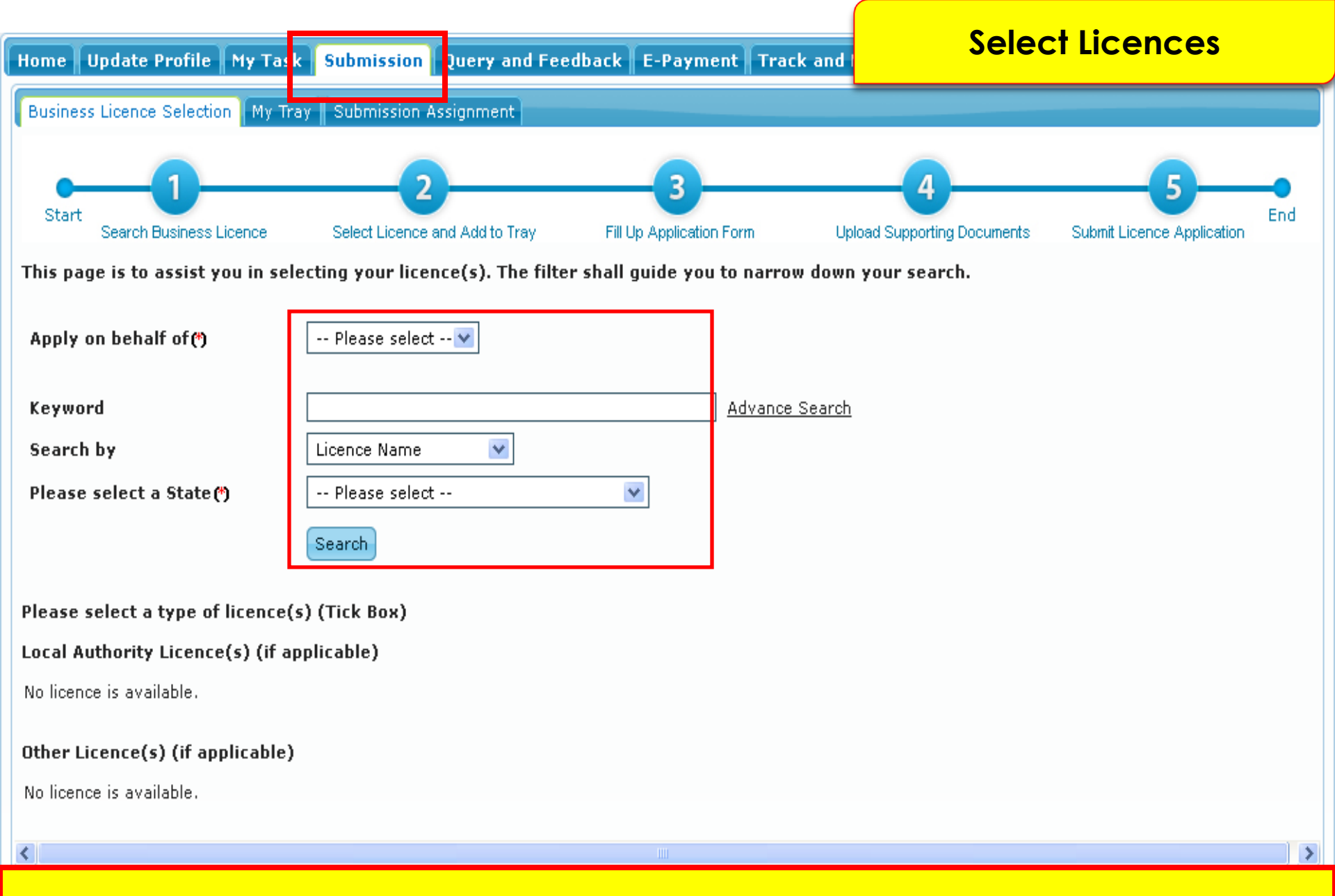

Klik menu 'Submission'. Pilih dan isi maklumat berkaitan dan klik pada button 'Search' untuk mencari lesen yang ingin dipohon

| 🚧 BLES                                                                                          | S Business Licensing Electronic Support System                                                                                                | A Contraction                                       |
|-------------------------------------------------------------------------------------------------|----------------------------------------------------------------------------------------------------|-----------------------------------------------------|
| Home Update Profile My Ta                                                                       | sk Submission Query and Feedback E-Payment Track and Monit                                                                                    | oring                                               |
| Business Licence Selection My 1                                                                 | ray Submission Assignment                                                                                                    |                                                     |
| Start Search Business Licence                                                                   | Select Licence and Add to Tray Fill Up Application Form Upload Su<br>electing your licence(s). The filter shall guide you to narrow down your | 4<br>upporting Documents Submit Licence Application |
| Apply on behalf of(*)<br>Keyword                                                                | DAISHO ASIA DEVELOPMENT (M) SDN. BHD.                                                                                                    | Keyword = JPN                                       |
| Search by<br>Please select a State(*)                                                           | Agency Name  WILAYAH PERSEKUTUAN PUTRAJAYA Search                                                                                             | Seacrh by =<br>Licence Name                         |
| Please select a type of licence<br>Local Authority Licence(s) (if a<br>No licence is available. | s(s) (Tick Box)<br>applicable)                                                                                                    | State = Wilayah<br>Persekutuan<br>Putrajaya         |
| Other Licence(s) (if applicable                                                                 |                                                                                                    |                                                     |

Masukkan Keyword bagi lesen yang ingin dipohon.

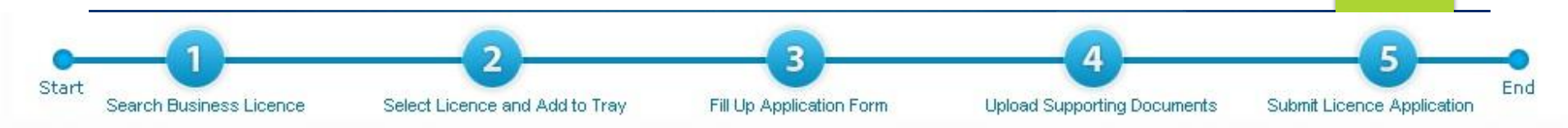

This page is to assist you in selecting your licence(s). The filter shall guide you to narrow down your search.

| Apply on behalf of(*)          | DAISHO ASIA DE   | VELOPMENT (M) SDN. BHD.         |                                  |
|--------------------------------|------------------|---------------------------------|----------------------------------|
| Keyword                        | JPN              | Advar                           | nce Search                       |
| Search by                      | Agency Name      | •                               |                                  |
| Please select a State(*)       | WILAYAH PERSER   | CUTUAN PUTRAJAYA                |                                  |
| Please select a type of licent | ce(s) (Tick Box) |                                 |                                  |
| Local Authority Licence(s) (i  | f applicable)    |                                 |                                  |
| No licence is available.       |                  |                                 |                                  |
| Other Licence(s) (if applicab  | le)              |                                 |                                  |
| Application Type               | New              |                                 |                                  |
| Agency                         | / Name           |                                 | Licence Name                     |
| Jabatan Perumahan Negara       | (JPN)            | Permohonan Lesen Pemajuan Perum | ahan Dan Permit Iklan Dan Jualan |

### Kemudian klik button Search

of 1 🍉 ы 10 👻

Add to Tray

Reset

I 🛹 Page 1

Checklist & Guidelines

View 1 - 1 of 1

| -     |                         |                                | 3                        | 4                           |                            | _   |
|-------|-------------------------|--------------------------------|--------------------------|-----------------------------|----------------------------|-----|
| Start | Search Business Licence | Select Licence and Add to Tray | Fill Up Application Form | Upload Supporting Documents | Submit Licence Application | End |

This page is to assist you in selecting your licence(s). The filter shall guide you to narrow down your search.

| Apply on behalf of (*)          | DAISHO ASIA DEVELOPMENT (M) SDN. BHD.                                                                            |  |
|---------------------------------|----------------------------------------------------------------------------------------------------|--|
| Keyword                         | JPN Advance Search                                                                                               |  |
| Search by                       | Agency Name                                                                                                    |  |
| Please select a State(*)        | WILAYAH PERSEKUTUAN PUTRAJAYA                                                                                    |  |
|                                 | Search                                                                                                    |  |
| Please select a type of licence | (s) (Tick Box)                                                                                                   |  |
| Local Authority Licence(s) (if  | applicable)                                                                                                    |  |
| No licence is available.        |                                                                                                    |  |
| Other Licence(s) (if applicabl  | )                                                                                                    |  |
| Application Type                | New                                                                                                    |  |
| Agency                          | Name Renewal Licence Name                                                                                        |  |
| 🔲 Jabatan Perumahan Negara      | IPN) Request for Change<br>IPN) Request for Cancellation/Cessation majuan Perun ahan Dan Permit Iklan Dan Jualan |  |
|                                 | Request for Print                                                                                                |  |
|                                 | Add to Tray Reset                                                                                                |  |

Klik button Application Type "Request For Change" untuk permohonan lesen

Checklist & Guidelines

View 1 - 1 of 1

|                                |                                                                                                    |                                            | Add to Tray Reset                                                |              |
|--------------------------------|----------------------------------------------------------------------------------------------------|--------------------------------------------|------------------------------------------------------------------|--------------|
|                                |                                                                                                    | 🛯 🖘 🛛 Page 1                               | of 1 >> >+ 10 -                                                  | View 1 - 1 o |
| 🗹 labatan Perumahan Negara     | (JPN)                                                                                                    | Permohonan Pindaar<br>Permit Iklan Dan Jua | n Dan Pembatalan Unit Dalam Lesen Pemajuan Perumahan Dan<br>alan | ×            |
| Agency                         | / Name                                                                                                    |                                            | Licence Name                                                     | Guideline    |
| Application Type               | Request for Ch                                                                                                    | nange 💌                                    |                                                                  | Checklist    |
| Other Licence(s) (if applicab  | le)                                                                                                    |                                            |                                                                  |              |
| MC 907 COSTON 1077 C           |                                                                                                    |                                            |                                                                  |              |
| No licence is available.       |                                                                                                    |                                            |                                                                  |              |
| Local Authority Licence(s) (i  | f applicable)                                                                                                    |                                            |                                                                  |              |
| Please select a type of licent | ce(s) (Tick Box)                                                                                                    |                                            |                                                                  |              |
|                                | Search                                                                                                    |                                            |                                                                  |              |
| Please select a State(*)       | WILAYAH PERSEKUTU                                                                                                    |                                            |                                                                  |              |
| Search by                      | Agency Name                                                                                                    | •                                          | 1                                                                |              |
| Keyword                        | JPN                                                                                                    |                                            | Advance Search                                                   |              |
| 10 x 0.0000 100.               | in and a second second se |                                            |                                                                  |              |
| Apply on behalf of (*)         | DAISHO ASIA DEVELO                                                                                                    | OPMENT (M) SDN. BHO                        | D. 💌                                                             |              |
|                                | 152                                                                                                    |                                            |                                                                  |              |

Implementation Coordination Unit (ICU), Prime Minister's Department, East Block, Ground Floor, Bangunan Perdana Putra, 62502 Putrajaya, Malaysia.

## Pemohon perlu tick lesen dan klik 'add to tray'

| This page is to assist you in s                                                                                                  | selecting your licence                   | (s). The filter shall guide you to narrow down your search.                                                                                                    |                           |
|----------------------------------------------------------------------------------------------------|------------------------------------------|----------------------------------------------------------------------------------------------------|---------------------------|
| Apply on behalf of (*)                                                                                                    | DAISHO ASIA DEVI                         | ELOPMENT (M) SDN. BHD.                                                                                                    |                           |
| Keyword                                                                                                    | JPN                                      | Advance Search                                                                                                    |                           |
| Search by                                                                                                    | Agency Name                              |                                                                                                    |                           |
| Please select a State(*)                                                                                                    | WILAYAH PERSEKU                          | TUAN PUTRAJAYA                                                                                                    |                           |
|                                                                                                    | Search                                   |                                                                                                    |                           |
| Please select a type of licence<br>Local Authority Licence(s) (if<br>No licence is available.<br>Other Licence(s) (if applicable | ce(s) (Tick Box)<br>f applicable)<br>le) | Reminder       ×         Application not submitted within six months from the current date will be deleted automatically.         Image: Correct date will be deleted automatically. |                           |
| Application Type                                                                                                    | Request for                              | Change 💌                                                                                                    |                           |
| Agency                                                                                                    | Name                                     | Licence Name                                                                                                    | Checklist &<br>Guidelines |
| 🗹 Jabatan Perumahan Negara                                                                                                    | (JPN)                                    | Permohonan Pindaan Dan Pembatalan Unit Dalam Lesen Pemajuan Perumahan Dan<br>Permit Iklan Dan Jualan                                                                                 | <b>V</b>                  |
|                                                                                                    |                                          | ।∢ <∢  Page 1 of 1 →> ▶↓ 10 💌                                                                                                    | View 1 - 1 of 1           |
|                                                                                                    |                                          | Add to Tray Reset                                                                                                    |                           |

## Tekan button OK

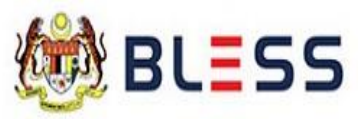

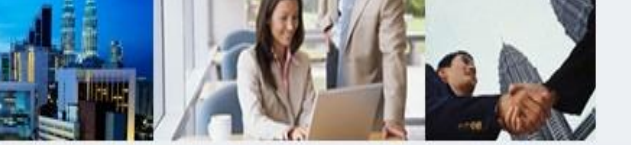

Submit Application

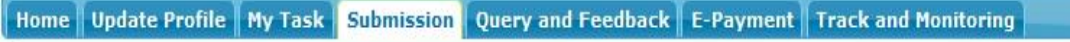

Business Licence Selection My Tray Submission Assignment

Licence Tray for PAUL PIERRE HUTTON

Add more licences

Please update your submission.

#### Organisation Name : DAISHO ASIA DEVELOPMENT (M) SDN. BHD.

| Agency Name                    | Licence Name                                                                                            | Туре               | Form Status | Action                    |
|--------------------------------|----------------------------------------------------------------------------------------------------|--------------------|-------------|---------------------------|
| Jabatan Perumahan Negara (JPN) | Permohonan Pindaan Dan Pembatalan Unit<br>Dalam Lesen Pemajuan Perumahan Dan<br>Permit Iklan Dan Jualan | Request for Change | Incomplete  |                           |
|                                | ।∢ 📢 Page 1 of 1 🕨 ►।                                                                                   | 10 💌               |             | Fill Up Form v 1 - 1 of 1 |
|                                |                                                                                                    |                    |             |                           |
|                                |                                                                                                    |                    |             |                           |

Lesen yang telah dipilih akan dipaparkan didalam 'My Tray'. Form Status Incomplete kerana belum melengkapkan borang permohonan.

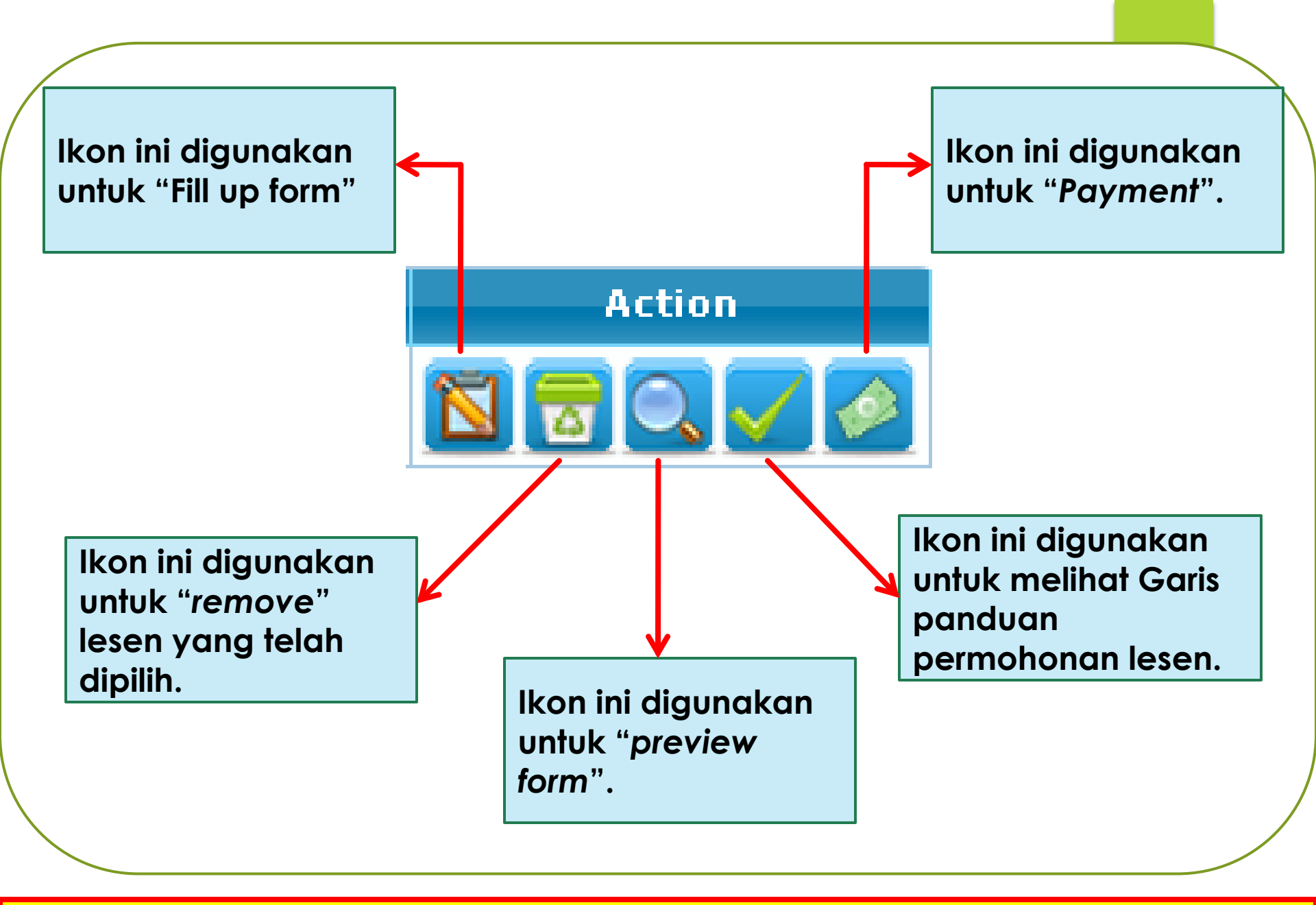

## Fungsi-fungsi bagi setiap button

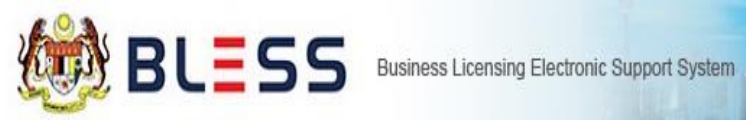

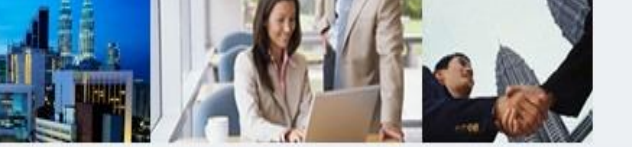

#### Home Update Profile My Task Submission Query and Feedback E-Payment Track and Monitoring

Business Licence Selection My Tray Submission Assignment

Licence Tray for PAUL PIERRE HUTTON

Add more licences

Please update your submission.

#### Organisation Name : DAISHO ASIA DEVELOPMENT (M) SDN. BHD.

| Agency Name                    | Licence Name                                                                                            | Туре               | Form Status | Action                    |
|--------------------------------|----------------------------------------------------------------------------------------------------|--------------------|-------------|---------------------------|
| Jabatan Perumahan Negara (JPN) | Permohonan Pindaan Dan Pembatalan Unit<br>Dalam Lesen Pemajuan Perumahan Dan<br>Permit Iklan Dan Jualan | Request for Change | Incomplete  |                           |
|                                | i∢ <<  Page 1 of 1 → →i                                                                                 | 10 🗸               |             | Fill Up Form v 1 - 1 of 1 |

Clear All Item Submit Application

## Tekan button "Fill Up Form"

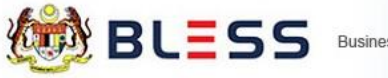

Business Licensing Electronic Support System

2

Home Update Profile My Task Submission Query and Feedback E-Payment Track and Monitoring

#### Status Check Status Check - Consultant

#### Organisation Name : DAISHO ASIA DEVELOPMENT (M) SDN. BHD.

|                                                     |                                                     | No.              | Licence Name                                                                                           | Licence Type                          | Submission<br>No.   | Submission<br>Date  | Status       | Current Task(s) | Due Date | Agency<br>Reference |
|-----------------------------------------------------|-----------------------------------------------------|------------------|----------------------------------------------------------------------------------------------------|---------------------------------------|---------------------|---------------------|--------------|-----------------|----------|---------------------|
|                                                     | ess Licensing Electror                              | Pe<br>1 Le<br>Pe | ermohonan Pembaharuan<br>esen Pemajuan Perumahan Dan<br>ermit Iklan Dan Jualan                         | Renewal                               | <u>BL2016000536</u> | 29/08/2016<br>15:01 | Approved     | 200             |          |                     |
|                                                     | -                                                   | 2 Pe<br>Di       | ermohonan Lesen Pemajuan<br>erumahan Dan Permit Iklan<br>an Jualan                                     | New                                   | BL2016000534        | 29/08/2016<br>14:21 | Approved     | <i></i>         | 1.50     |                     |
|                                                     |                                                     | 3 Pe             | ermohonan Pembatalan Lesen<br>emajuan Perumahan                                                        | Request for<br>Cancellation/Cessation | BL2016000388        | 04/08/2016<br>14:45 | Approved     | 1               | 100      |                     |
| Home Update Profile My Task Submissio               | on Query and Fe                                     | 4<br>Pe<br>Pe    | ermohonan Pindaan Dan<br>embatalan Unit Dalam Lesen<br>emajuan Perumahan Dan<br>ermit Iklan Dan Jualan | Request for Change                    | BL2016000382        | 04/08/2016<br>12:23 | Approved     | (4)             | 12.1     |                     |
| Business Licence Selection My Tray Subm             | arch                                                | Pe<br>5 Le<br>Pe | ermohonan Pembaharuan<br>esen Pemajuan Perumahan Dan<br>ermit Iklan Dan Jualan                         | Renewal                               | BL2016000374        | 04/08/2016<br>11:47 | Approved     |                 | -        |                     |
| Add more licences in Please update your submission. | f the latest application is<br>Permohonan Pembaharu | is not<br>uan L  | using BLESS.<br>.esen Pemajuan Perumahan D                                                             | an Permit Iklan Dan Ji                | ualan               |                     |              |                 |          |                     |
| 5                                                   | Submission No. (*) B                                | BLESS            | S Submission No. 🔹                                                                                     |                                       |                     |                     |              |                 |          |                     |
| Organisation Name : DAISHO ASIA DEVE                | S                                                   | Searc            | h                                                                                                    |                                       |                     |                     |              |                 |          |                     |
| Agency Name                                         | C                                                   |                  |                                                                                                    |                                       |                     |                     |              |                 |          |                     |
| Jabatan Perumahan Negara (JPN)                      |                                                     |                  |                                                                                                    |                                       |                     | Proceed with R      | tenewal Clos | e               |          |                     |
|                                                     |                                                     |                  |                                                                                                    |                                       |                     |                     |              |                 |          |                     |

Clear All Item Submit Application

## Sila masukkan BLESS Submission No.

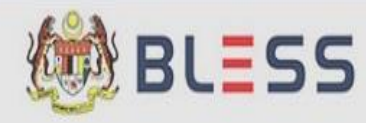

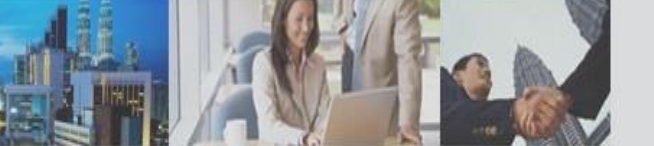

Home Update Profile My Task Submission Query and Feedback E-Payment Track and Monitoring

| Business Licence Selection | Search X                                                                                                    |                                   |
|----------------------------|----------------------------------------------------------------------------------------------------|-----------------------------------|
| Licence Tray for PAUL PI   | issued to a second second second second second second second second second second second second second second s                                                             |                                   |
| Add more licences          | You can do the "Renewal" based on the latest licence that was processed in BLESS by searching the licence, or you can proceed if the latest application is not using BLESS. |                                   |
| Please update your subm    | Permohonan Pembaharuan Lesen Pemajuan Perumahan Dan Permit Iklan Dan Jualan                                                                                                 |                                   |
|                            | Submission No. (*) BLESS Submission No. 💌 BL2016000534                                                                                                    |                                   |
| Organisation Name : DAI    | Search                                                                                                    |                                   |
| Agency I                   |                                                                                                    |                                   |
| 🔲 Jabatan Perumahan Neg    | Proceed with Renewal Close                                                                                                    |                                   |
|                            |                                                                                                    | A                                 |
| -                          |                                                                                                    |                                   |
|                            |                                                                                                    | Clear All Item Submit Application |

## Sila masukkan BLESS Submission No. dan tekan button "Search"

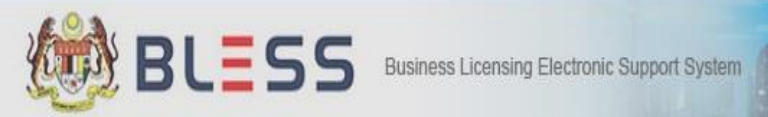

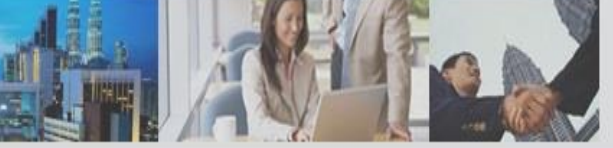

| Home Update Profil     | Search                                            |                                                                                           |                                           |                        | ×               | ]        |                           |           |
|------------------------|---------------------------------------------------|-------------------------------------------------------------------------------------------|-------------------------------------------|------------------------|-----------------|----------|---------------------------|-----------|
| Business Licence Selec | You can do the "Reques<br>proceed with request fo | t for Change" based on the latest licence<br>r change if the latest application is not us | that was processed in BLESS<br>ing BLESS. | by searching the licen | ce, or you can  |          |                           |           |
| Add more licences      | Permohonan Pindaan Da                             | an Pembatalan Unit Dalam Lesen Pemaju                                                     | an Perumahan Dan Permit Ikl               | lan Dan Jualan         |                 |          |                           |           |
| Please update your s   | Submission No. (*)                                | BL201600053                                                                               | 6                                         |                        |                 |          |                           |           |
| Organisation Name      | Result :                                          |                                                                                           |                                           |                        |                 |          |                           |           |
| 🔲 Jabatan Perumaha     | Submission I                                      | No. Licence No.                                                                           | Agency Ref.                               | Status                 | Action          | <b>A</b> |                           |           |
|                        | BL201600053                                       | 36 100035-2/08-2017/37(L)                                                                 |                                           | Active                 |                 | . of 1   |                           |           |
|                        |                                                   | ı∢ <∢ Page <mark>1</mark>                                                                 | of 1 🄛 🕨 10 💌                             |                        | /iew 1 - 1 of 1 |          |                           |           |
|                        |                                                   |                                                                                           | Proce                                     | ed with Request for Ch | ange            |          | Clear All Item Submit App | plication |

## Tekan button Proceed with Request For Change

#### Mandatory Fields:

- 🛕 Alert: Bahagian A Butiran Pemajuan Mukim/Bandar/Pekan
- 🛕 Alert: Bahagian B Butiran Pemajuan Perumahan Unit Dibatalkan
- 🤷 Alert: Bahagian C Penjualan Unit Rumah & Justifikasi Pilih Semua Jenis Pindaan Yang Dibuat
- 🙆 Alert: Bahagian C Penjualan Unit Rumah & Justifikasi Nyatakan justifikasi anda untuk semua pindaan yang dipohon
- 🤼 Alert: Bahagian C Penjualan Unit Rumah & Justifikasi Nyatakan justifikasi anda untuk pembatalan lesen

| Sek | syen / Section                                     | Kandungan Borang / Form                                                         | Content         |                          |       |  |
|-----|----------------------------------------------------|---------------------------------------------------------------------------------|-----------------|--------------------------|-------|--|
|     | Bahagian A - Butiran Pema u                        | Pilihan Permohonan Pindaan D<br>Permit Iklan dan Jualan                         | alam Lesen Pem  | ajuan Perumahan &        |       |  |
|     | Perumahan                                          | Sila pilih jenis pindaan yang di                                                | kehendaki :     |                          | Â     |  |
|     | Bahagian C - Penjualan Unit<br>Rumah & Justifikasi | <ul> <li>Permohonan Pelbagai Pinda</li> <li>Permohonan Pembatalan Ui</li> </ul> | nit             |                          | Е     |  |
|     | Pengakuan Pemaju Perumal                           | Ok Cancel                                                                       |                 |                          | -     |  |
|     | L                                                  | 1. Nama Pemaju                                                                  | : DAISHO ASIA D | DEVELOPMENT (M) SDN. BHD | D.    |  |
|     |                                                    | 2. No. Pendaftaran SSM                                                          | : 414238-W      |                          |       |  |
|     |                                                    | 3. Alamat Berdaftar                                                             | LEVEL 7, MENAR  | CA MILENIUM              |       |  |
|     |                                                    |                                                                                 | JALAN DAMANLI   | ELA, PUSAT BANDAR DAMAI  | NSARA |  |
|     |                                                    |                                                                                 | 50490           | KUALA LUMPU              | R     |  |
|     |                                                    |                                                                                 |                 |                          |       |  |
|     |                                                    | Daerah                                                                          | Sila Pilih Dae  | rah 💌                    |       |  |

## Sila pilih pindaan yang dikehendaki

# PERMOHONAN PINDAAN / REQUEST FOR CHANGE (PELBAGAI PINDAAN)

#### PERMOHONAN PELBAGAI PINDAAN DALAM LESEN PEMAJUAN PERUMAHAN & PERMIT IKLAN DAN JUALAN

#### Mandatory Fields:

- 🛕 Alert: Bahagian A Butiran Pemajuan Mukim/Bandar/Pekan
- 🛕 Alert: Bahagian C Penjualan Unit Rumah & Justifikasi Pilih Semua Jenis Pindaan Yang Dibuat
- 👃 Alert: Bahagian C Penjualan Unit Rumah & Justifikasi Nyatakan justifikasi anda untuk semua pindaan yang dipohon
- 🛕 Alert: Pengakuan Pemaju Perumahan Pengakuan Pemajuan Perumahan

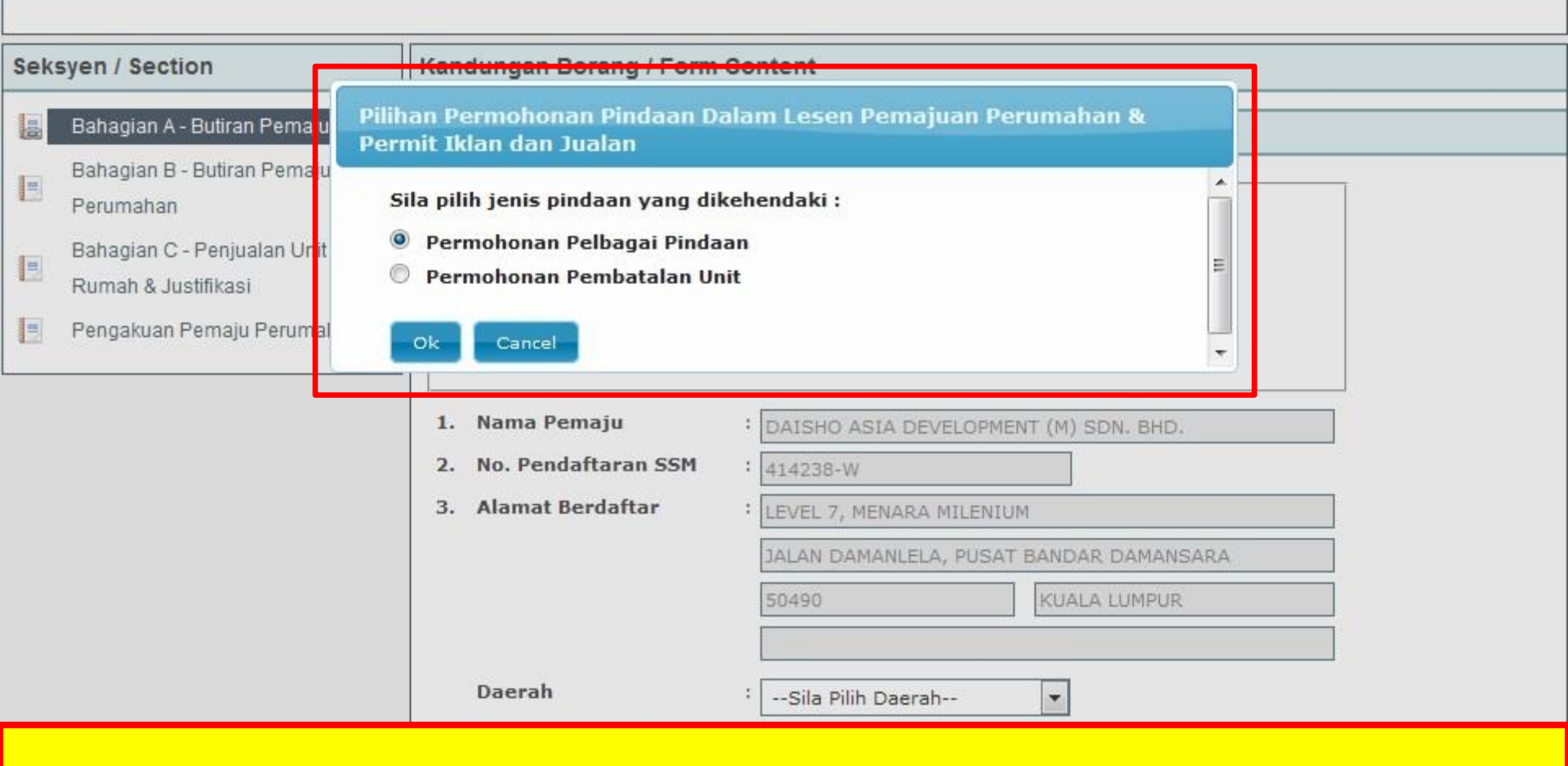

## Pilih permohonan Pelbagai Pindaan

#### Mandatory Fields:

- 🛕 Alert: Bahagian C Penjualan Unit Rumah & Justifikasi Pilih Semua Jenis Pindaan Yang Dibuat
- 🔼 Alert: Bahagian C Penjualan Unit Rumah & Justifikasi Nyatakan justifikasi anda untuk semua pindaan yang dipohon
- 🔼 Alert: Pengakuan Pemaju Perumahan Pengakuan Pemajuan Perumahan

| Seksyen / Section                                                                                                    | Kandungan Borang / Form                                                         | Content                                                                                    |
|----------------------------------------------------------------------------------------------------|---------------------------------------------------------------------------------|--------------------------------------------------------------------------------------------|
| <ul> <li>Bahagian A - Butiran Pemajuan</li> <li>Bahagian B - Butiran Pemajuan</li> <li>Perumahan</li> <li>Bahagian C - Penjualan Unit</li> </ul> | BAHAGIAN A: BUTIRAN PEM<br>Maklumat Lesen Pemajuar<br>Kod Pemajuan<br>No. Lesen | AJU Perumahan  : 100035 : 100035-2/08-2017/37(L)                                           |
| Rumah & Justifikasi Pengakuan Pemaju Perumahan                                                                                                   | No. Permit<br>No. Serahan BLESS                                                 | : DAISHO ASIA DEVELOPMENT (M) SDN. BHD                                                     |
|                                                                                                    | 2. No. Pendaftaran SSM<br>3. Alamat Berdaftar                                   | EVEL 7, MENARA MILENIUM     JALAN DAMANLELA, PUSAT BANDAR DAMANSARA                        |
|                                                                                                    | Daerah                                                                          | 50490     KUALA LUMPUR       WILAYAH PERSEKUTUAN KUALA LUMPUR       Wilayah Persekutuan KL |

Isi semua ruangan maklumat terutama di Bahagian Mandatory Field

#### PERMOHONAN PELBAGAI PINDAAN DALAM LESEN PEMAJUAN PERUMAHAN & PERMIT IKLAN DAN JUALAN

#### Mandatory Fields:

- 🛕 Alert: Bahagian C Penjualan Unit Rumah & Justifikasi Pilih Semua Jenis Pindaan Yang Dibuat
- 🔒 Alert: Bahagian C Penjualan Unit Rumah & Justifikasi Nyatakan justifikasi anda untuk semua pindaan yang dipohon
- 🔒 Alert: Pengakuan Pemaju Perumahan Pengakuan Pemajuan Perumahan

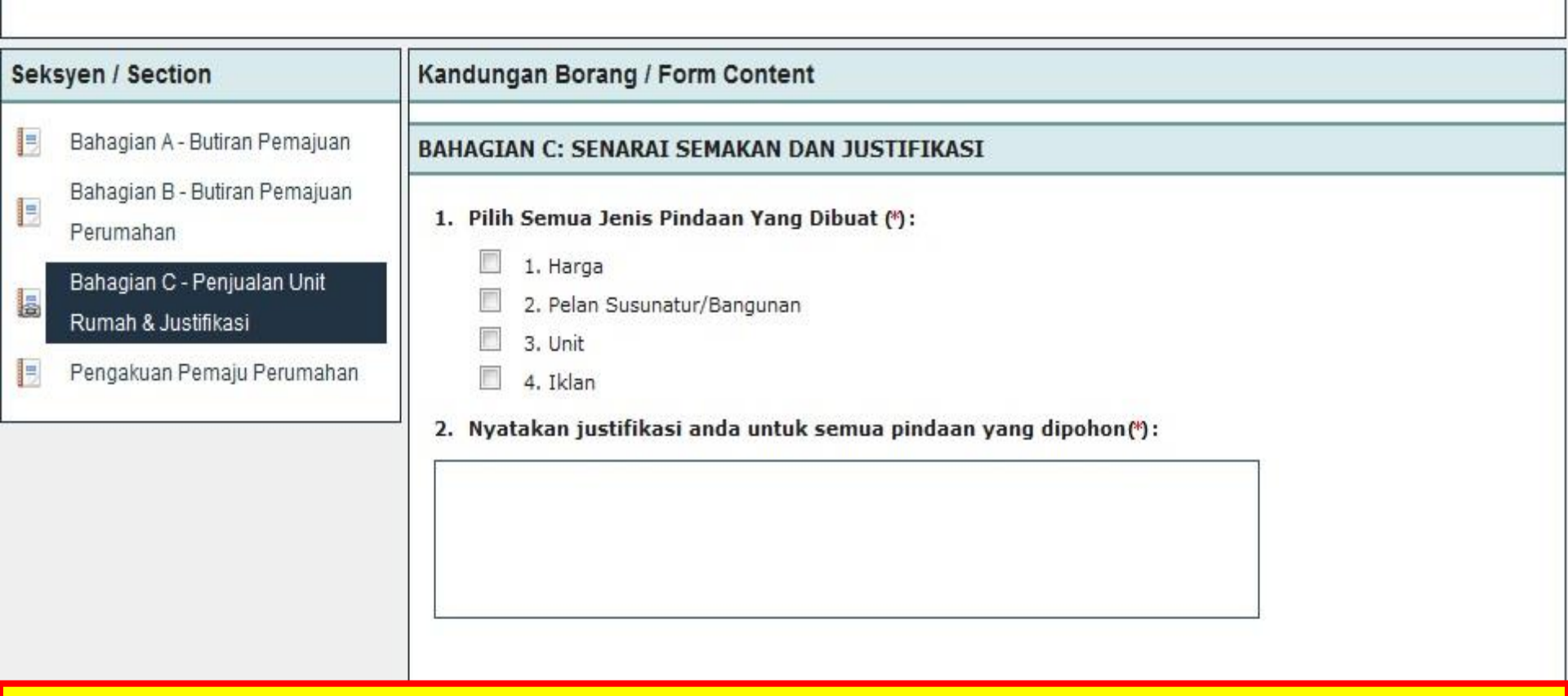

Isi semua ruangan maklumat terutama di Bahagian Mandatory Field

| Perumahan Sahaja<br>Pengakuan Pemaju Perumahan | Daerah (*)                                                                                                    |                                                                                                    |                                                                       |            |
|------------------------------------------------|----------------------------------------------------------------------------------------------------|----------------------------------------------------------------------------------------------------|-----------------------------------------------------------------------|------------|
| Dokumen Mandatori/ Mandatory<br>Document       | Mukim/Bandar/Pekan (*)                                                                                                    | +60388918976                                                                                                    | Cari                                                                  |            |
| Document Checklist                             | <ol> <li>No. Telefon Pejabat (2) / :<br/>No. Telefon Bimbit</li> <li>No. Faksimili</li> <li>8</li> </ol>                                                                                                    | +60388918235                                                                                                    |                                                                       |            |
|                                                | 9 Optional Document<br>1 Document Title(*) Pleas<br>2 Description (*)<br>1 File(*) Choose F<br>1 Maximum                                                                                                    | e Select<br>File No file chosen<br>file size is 5Mb                                                                            | ra <sup>©</sup> Asing kutu <sup>©</sup> Induk kutu <sup>©</sup> Induk |            |
|                                                | 1<br>Maximum number of file that can be upload<br>Please:Compress the files if more than 20<br>Combine small files together becau<br>Send only required supporting doct<br>Attach Document:<br>No document is available | ded is 20 files for one submission.<br>files need to be uploaded; Send onl<br>use the capacity of one file is 5 meg<br>uments. | by required supporting documents.                                     |            |
|                                                | Upload Document Checklist &                                                                                                    | Guidelines Preview                                                                                                    |                                                                       | Reset Save |

## Tekan butang "Upload Document" dan "Upload"

## CHECKLIST UPLOAD DOCUMENT (REQUEST FOR CHANGE)

- PELAN TAPAK SAIZ A4
- SENARAI HARGA LAMA DAN BARU
- PENGESAHAN SEKIRANYA ADA PINDAAN PADA PELAN BANGUNAN DAN SPESIFIKASI
- PENGESAHAN UNIT YANG TELAH DI JUAL
   ATAU BELUM DI JUAL
- 1 SALINAN DRAF IKLAN BAGI BROSUR DAN CADANGAN LAIN

#### PERMOHONAN PELBAGAI PINDAAN DALAM LESEN PEMAJUAN PERUMAHAN & PERMIT IKLAN DAN JUALAN

#### Seksyen / Section

- 📑 🛛 Bahagian A Butiran Pemajuan
- Bahagian B Butiran Pemajuan Perumahan
- Bahagian C Penjualan Unit Rumah & Justifikasi
- 🚦 🛛 Pengakuan Pemaju Perumahan

Kandungan Borang / Form Content

#### PENGAKUAN PEMAJU PERUMAHAN

Saya mengaku bahawa sepanjang pengetahuan dan kepercayaan saya, butir-butir yang diberikan di dalam perakuan ini adalah benar dan faham bahawa apa-apa salah penyataan butir-butir yang dikemukakan adalah menjadi satu kesalahan di bawah Peraturan-Peraturan Pemajuan Perumahan (Kawalan dan Pelesenan) 1989.

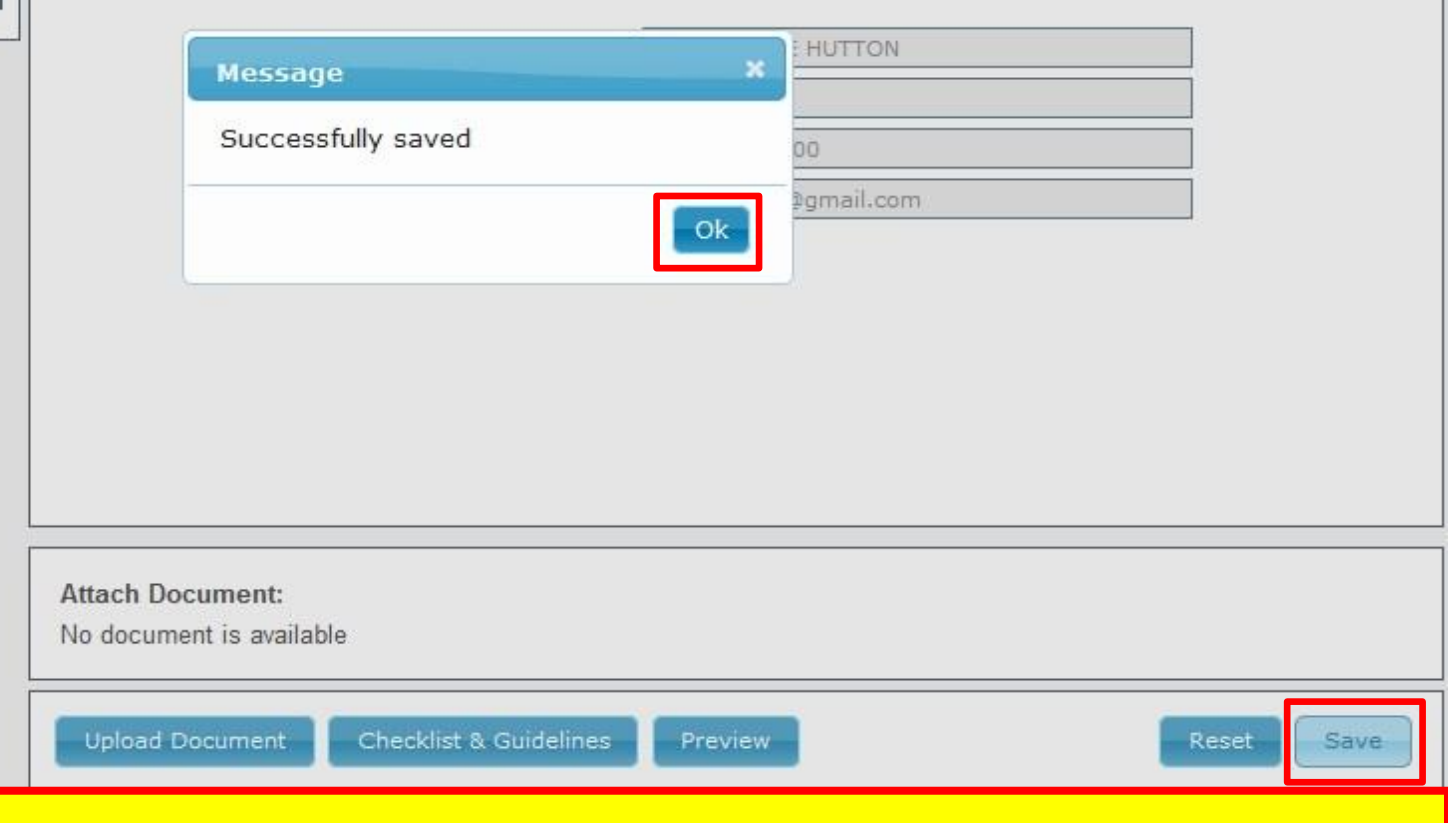

#### Tekan button "Save" dan "Ok"

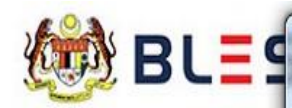

📵 BLESS Online Form - PERMOHONAN PELBAGAI PINDAAN DALAM LESEN PEMAJUAN PERUMAHAN & PERMIT IKLAN DAN JUALAN - Mozilla Firefox

🕕 🚱 | https://blesstraining01.bless.gov.my/bless/action/online/jpnLppChange?licenseSeq=26612&licenseId=MHLG029&licenseInfoMainId=9744&searchLMvalue=BL2016000536&searc

X

## Home Update Profile My

| icence Tray for PAUL PIER                               | Seksyen / Section                                                                                                    | Kandungan Borang / Form Content                                                                          |                                                                                                    |   |                  |
|---------------------------------------------------------|----------------------------------------------------------------------------------------------------|----------------------------------------------------------------------------------------------------|----------------------------------------------------------------------------------------------------|---|------------------|
| Add more licences                                       | 🗐 🛛 Bahagian A - Butiran Pemajuan                                                                                                    | PENGAKUAN PEMAJU PERUMAHA                                                                                | IN                                                                                                    |   |                  |
| Please update your submiss<br>Organisation Name : DAISH | <ul> <li>Bahagian B - Butiran Pemajuan</li> <li>Perumahan</li> <li>Bahagian C - Penjualan Unit</li> <li>Rumah &amp; Justifikasi</li> <li>Pengakuan Pemaju Perumahan</li> </ul> | ✓ Saya mengaku bahawa<br>diberikan di dalam perak<br>butir-butir yang dikemuka<br>Pemajuan Perumahan (Ka | sepanjang pengetahuan dan kepercayaan saya, butir-butir yang<br>cuan ini adalah benar dan faham bahawa apa-apa salah penyataan<br>akan adalah menjadi satu kesalahan di bawah Peraturan-Peraturan<br>awalan dan Pelesenan) 1989. |   |                  |
| 🔲 Jabatan Perumahan Negara                              |                                                                                                    | Nama Penuh<br>Jawatan<br>No. Telefon<br>E-mel                                                            | PAUL PIERRE HUTTON<br>+60388912500<br>blessuser91@gmail.com                                                                                                    |   | Submit Applicati |
|                                                         | ۲                                                                                                    |                                                                                                    |                                                                                                    | + |                  |

## **Tutup borang online**

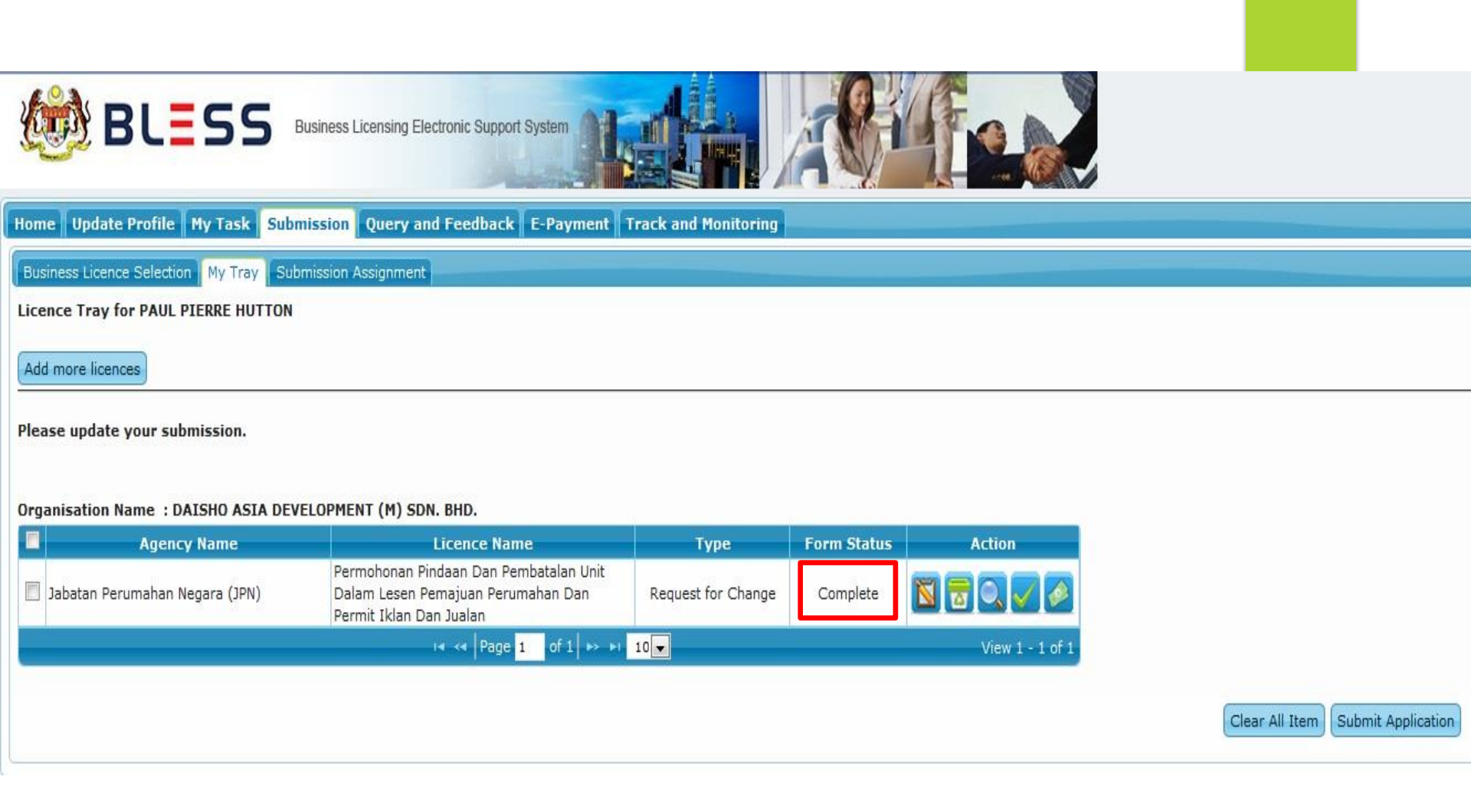

## Pastikan semua maklumat borang di isi dan Form Status bertukar ke "Complete"

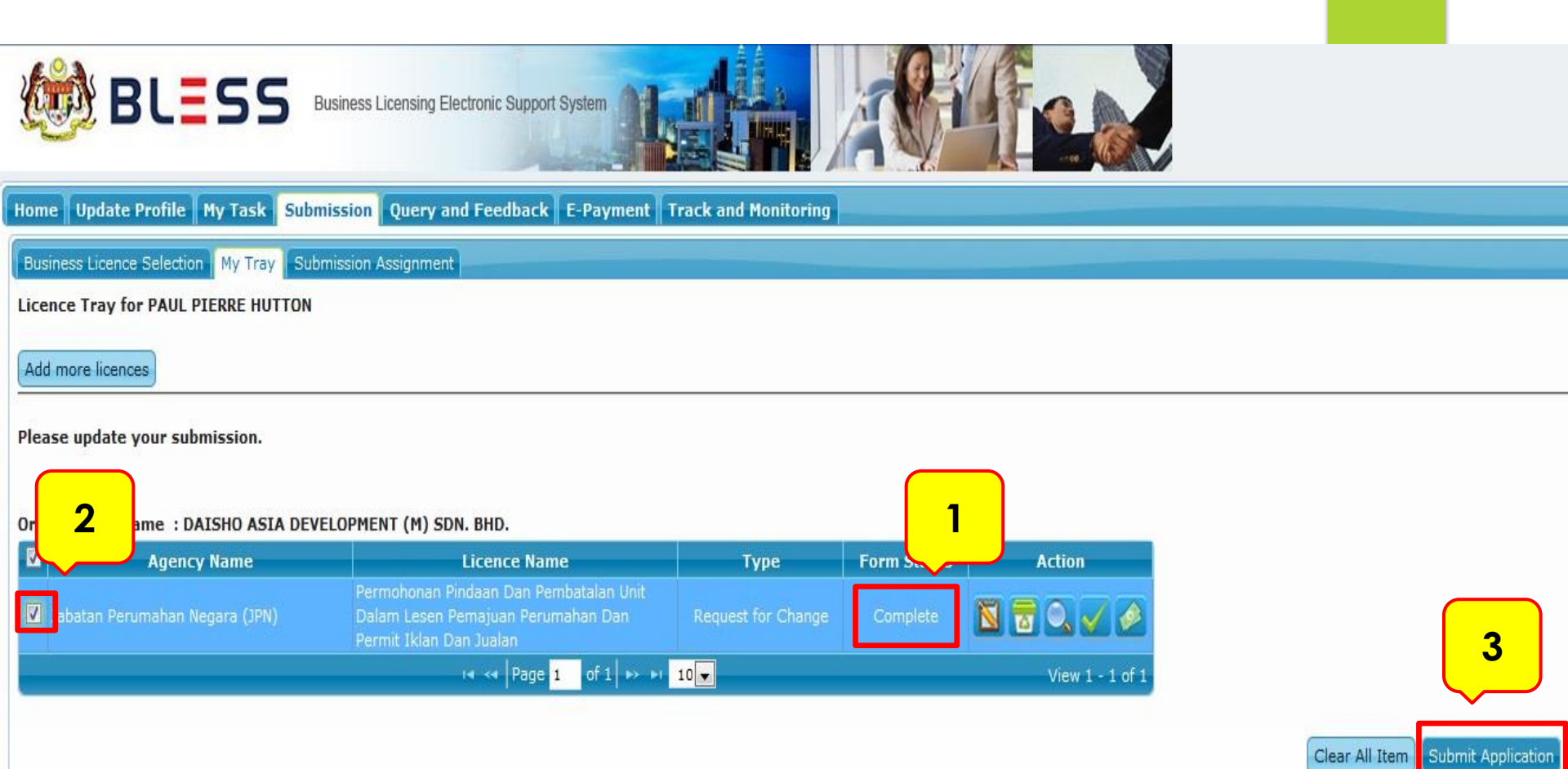

## Pastikan Form Status "Complete". Kemudian tick dan tekan button "Submit Application"

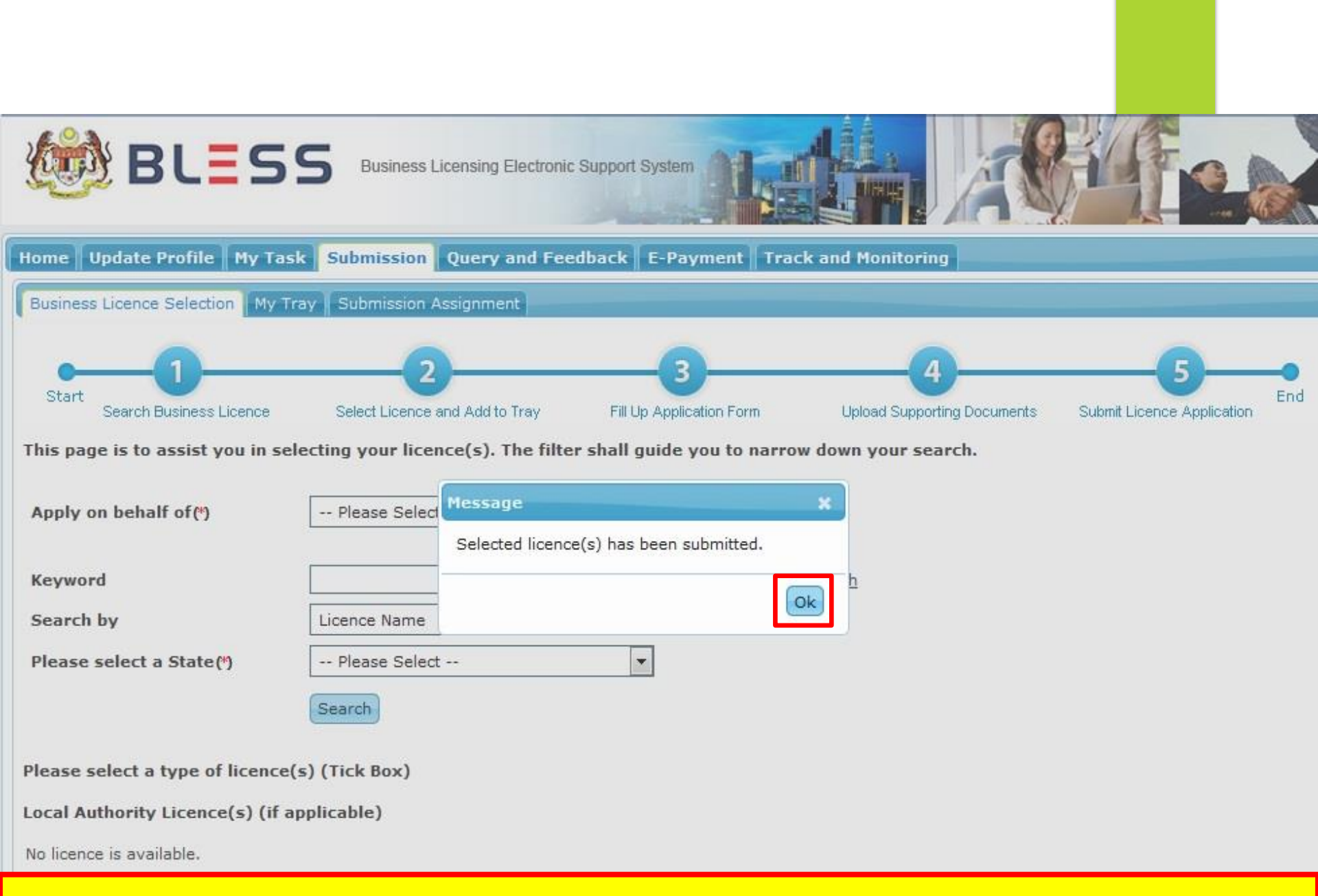

#### Tekan button "Ok"

# PERMOHONAN PINDAAN / REQUEST FOR CHANGE (PEMBATALAN UNIT)

#### PERMOHONAN PELBAGAI PINDAAN DALAM LESEN PEMAJUAN PERUMAHAN & PERMIT IKLAN DAN JUALAN

![](_page_27_Figure_1.jpeg)

#### Pilih permohonan Pembatalan Unit

#### PERMOHONAN PEMBATALAN UNIT DALAM LESEN PEMAJUAN PERUMAHAN & PERMIT IKLAN DAN JUALAN

#### Mandatory Fields:

- 🛕 Alert: Bahagian C Penjualan Unit Rumah & Justifikasi Nyatakan justifikasi anda untuk pembatalan lesen
- 🛕 Alert: Pengakuan Pemaju Perumahan Pengakuan Pemajuan Perumahan

| Seksyen / Section                                                                                                    | Kandungan Borang / Form                                                                                                    | Content                  |
|----------------------------------------------------------------------------------------------------|----------------------------------------------------------------------------------------------------|--------------------------|
| <ul> <li>Bahagian A - Butiran Pemajuan</li> <li>Bahagian B - Butiran Pemajuan<br/>Perumahan</li> <li>Bahagian C - Penjualan Unit Rumah<br/>&amp; Justifikasi</li> <li>Pengakuan Pemaju Perumahan</li> </ul> | BAHAGIAN A: BUTIRAN PEM<br>Maklumat Lesen Pemajuan<br>Kod Pemajuan<br>No. Lesen<br>No. Permit<br>No. Serahan BLESS<br>1. Nama Pemaju<br>2. No. Pendaftaran SSM<br>3. Alamat Berdaftar | AJU  Perumahan           |
|                                                                                                    | Duerun                                                                                                    | • Wilayan Persekutuan KL |

Isi semua ruangan maklumat terutama di Bahagian Mandatory Field

#### PERMOHONAN PEMBATALAN UNIT DALAM LESEN PEMAJUAN PERUMAHAN & PERMIT IKLAN DAN JUALAN

#### Mandatory Fields:

- 🔼 Alert: Bahagian C Penjualan Unit Rumah & Justifikasi Nyatakan justifikasi anda untuk pembatalan lesen
- Alert: Pengakuan Pemaju Perumahan Pengakuan Pemajuan Perumahan

![](_page_29_Figure_4.jpeg)

Isi semua ruangan maklumat terutama di Bahagian Mandatory Field

| Perumahan Sahaja<br>Pengakuan Pemaju Perumahan | Daerah (*)                                                                                                    |                                                                                                    |                                                                       |            |
|------------------------------------------------|----------------------------------------------------------------------------------------------------|----------------------------------------------------------------------------------------------------|-----------------------------------------------------------------------|------------|
| Dokumen Mandatori/ Mandatory<br>Document       | Mukim/Bandar/Pekan (*)                                                                                                    | +60388918976                                                                                                    | Cari                                                                  |            |
| Document Checklist                             | <ol> <li>No. Telefon Pejabat (2) / :<br/>No. Telefon Bimbit</li> <li>No. Faksimili</li> <li>8</li> </ol>                                                                                                    | +60388918235                                                                                                    |                                                                       |            |
|                                                | 9 Optional Document<br>1 Document Title(*) Pleas<br>2 Description (*)<br>1 File(*) Choose F<br>1 Maximum                                                                                                    | e Select<br>File No file chosen<br>file size is 5Mb                                                                            | ra <sup>©</sup> Asing kutu <sup>©</sup> Induk kutu <sup>©</sup> Induk |            |
|                                                | 1<br>Maximum number of file that can be upload<br>Please:Compress the files if more than 20<br>Combine small files together becau<br>Send only required supporting doct<br>Attach Document:<br>No document is available | ded is 20 files for one submission.<br>files need to be uploaded; Send onl<br>use the capacity of one file is 5 meg<br>uments. | by required supporting documents.                                     |            |
|                                                | Upload Document Checklist &                                                                                                    | Guidelines Preview                                                                                                    |                                                                       | Reset Save |

## Tekan butang "Upload Document" dan "Upload"

## CHECKLIST UPLOAD DOCUMENT (REQUEST FOR CHANGE)

- SURAT PENGESAHAN PEGUAM
- SENARAI PEMBELI (JIKA BERKAITAN)
- RESIT PEMBAYARAN BALIK (REFUND) (JIKA BERKAITAN)
- SURAT PEMBATALAN JUAL BELI
- (JIKA BERKAITAN)
   SURAT PENGESAHAN PEMAJU

#### PERMOHONAN PEMBATALAN UNIT DALAM LESEN PEMAJUAN PERUMAHAN & PERMIT IKLAN DAN JUALAN

# Seksyen / Section I Bahagian A - Butiran Pemajuan I Bahagian B - Butiran Pemajuan I Perumahan I Bahagian C - Penjualan Unit Rumah & Justifikasi

Pengakuan Pemaju Perumahan

Kandungan Borang / Form Content

#### PENGAKUAN PEMAJU PERUMAHAN

Saya mengaku bahawa sepanjang pengetahuan dan kepercayaan saya, butir-butir yang diberikan di dalam perakuan ini adalah benar dan faham bahawa apa-apa salah penyataan butir-butir yang dikemukakan adalah menjadi satu kesalahan di bawah Peraturan-Peraturan Pemajuan Perumahan (Kawalan dan Pelesenan) 1989.

| Message                                      | * HUTTON   |     |
|----------------------------------------------|------------|-----|
| Successfully saved                           | 00         |     |
|                                              | ⊉gmail.com |     |
|                                              |            |     |
|                                              |            |     |
|                                              |            |     |
|                                              |            |     |
| Attach Document:<br>No document is available |            |     |
| Upload Document Checklist & Guidelines       | Preview    | ave |

### Tekan button "Save" dan "Ok"

![](_page_33_Picture_0.jpeg)

🕑 BLESS Online Form - PERMOHONAN PEMBATALAN UNIT DALAM LESEN PEMAJUAN PERUMAHAN & PERMIT IKLAN DAN JUALAN - ... 💷 🖣

🔒 https://blesstraining01. bless.gov.my/bless/action/online/jpnLppChange?licenseSeq=26893&licenseId=MHLG029&licenseInfoMainId=9902&searchLI

#### PERMOHONAN PEMBATALAN UNIT DALAM LESEN PEMAJUAN PERUN Home Update Profile **Business Licence Selection** Seksyen / Section Kandungan Borang / Form Content Licence Tray for PAUL PIE Bahagian A - Butiran Pemajuan PENGAKUAN PEMAJU PERUMAHAN Add more licences Bahagian B - Butiran Pemajuan 3 🗹 Saya mengaku bahawa sepanjang pengetahuan Perumahan Please update your submi diberikan di dalam perakuan ini adalah benar dan butir-butir yang dikemukakan adalah menjadi sati Bahagian C - Penjualan Unit Rumah 3 Pemajuan Perumahan (Kawalan dan Pelesenan) 198 & Justifikasi Organisation Name : DAI Pengakuan Pemaju Perumahan Agency Action Nama Penuh PAUL PIERF Jabatan Perumahan Nec Jawatan View 1 - 1 of 1 No. Telefon +6038891 ш Submit Application Clear All Item

## **Tutup borang online**

![](_page_34_Picture_0.jpeg)

## Pastikan semua maklumat borang di isi dan Form Status bertukar ke "Complete"

![](_page_35_Picture_0.jpeg)

## Pastikan Form Status "Complete". Kemudian tick dan tekan button "Submit Application"

![](_page_36_Figure_0.jpeg)

#### Tekan button "Ok"

# TRACK & MONITORING

![](_page_38_Picture_0.jpeg)

Business Licensing Electronic Support System

Home Update Profile My Task Submission Query and Feedback E-Payment Track and Monitoring

Status Check Status Check - Consultant

#### Organisation Name : DAISHO ASIA DEVELOPMENT (M) SDN. BHD.

| No | Licence Name                                                                                               | Licence Type           | Submission   | Submission          | Status     | Current Task(s)   | Due Date   | Agency |
|----|----------------------------------------------------------------------------------------------------|------------------------|--------------|---------------------|------------|-------------------|------------|--------|
| 1  | Permohonan Pindaan Dan<br>Pembatalan Unit Dalam Lesen<br>Pemajuan Perumahan Dan<br>Permit Iklan Dan Jualan | Request for Change     | BL2016000591 | 21/09/2016<br>15:52 | Processing | Form Verification | 22/09/2016 |        |
| 2  | Permohonan Permuataian Lesen<br>Pemajuan Perumahan                                                         | Cancellation/Cessation | BL2016000388 | 04/06/2010<br>14:45 | Approved   |                   |            |        |
| 3  | Permohonan Pindaan Dan<br>Pembatalan Unit Dalam Lesen<br>Pemajuan Perumahan Dan<br>Permit Iklan Dan Jualan | Request for Change     | BL2016000382 | 04/08/2016<br>12:23 | Approved   |                   | 1219       |        |

Tekan submodul "Track & Monitoring" untuk memantau permohonan lesen

![](_page_39_Picture_0.jpeg)

![](_page_40_Picture_0.jpeg)

#### Home Update Profile My Task Submission Query and Feedback E-Payment Track and Monitoring

| Messages                      |  |
|-------------------------------|--|
| No message is available.      |  |
|                               |  |
| New Tasks                     |  |
| No new task is available.     |  |
| Current Tasks                 |  |
| No current task is available. |  |

**SIGN OUT** 

![](_page_41_Picture_0.jpeg)

![](_page_41_Figure_1.jpeg)

![](_page_41_Picture_2.jpeg)

![](_page_41_Picture_3.jpeg)

![](_page_41_Picture_4.jpeg)

**TELEFON** 

1 -300 -88 1020 ble

<u>E-MEL</u> bless@icu.gov.my PORTAL BLESS Online Enquiry & Feedback http://www.bless.gov.my

### Waktu Operasi Call Center BLESS

| Monday - Thursday:               | 8.30 am - 1.00 pm  |
|----------------------------------|--------------------|
|                                  | 2.00 pm - 5.00 pm  |
| Friday:                          | 8.30 am - 12.15 pm |
|                                  | 2.45 pm - 5.00 pm  |
| Saturday/Sunday/Public Holidays: | Closed             |

![](_page_42_Picture_0.jpeg)

![](_page_42_Picture_1.jpeg)

# BLESS

www.bless.gov.my